## ホワイトバランスを設定する

カーソルを選択・移動するには、UP/<ボタンまたは DOWN/>ボタンを使用 してください。

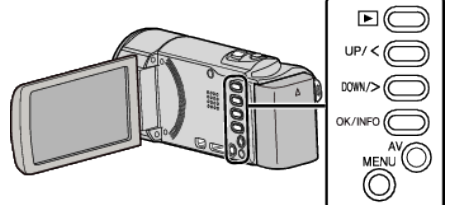

】 MENU を押す

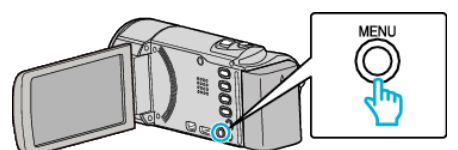

2 "マニュアル設定"を選んで、OK を押す

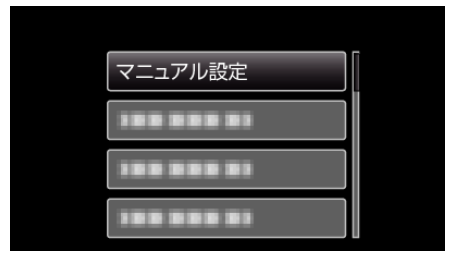

3 "ホワイトバランス"を選んで、OK を押す

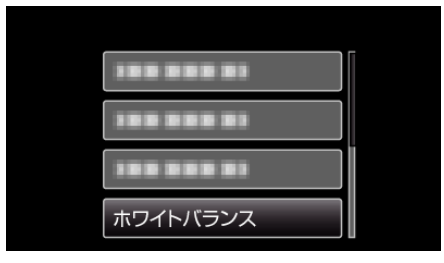

4 ホワイトバランスの設定を選んで、OK を押す

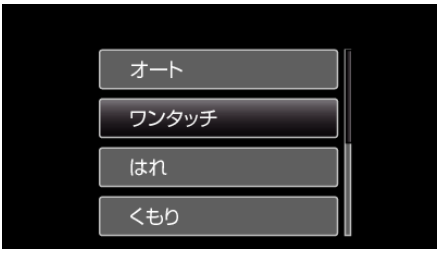

| 設定    | 内容                        |
|-------|---------------------------|
| オート   | 自動的に自然な色合いになるように調節します。    |
| ワンタッチ | 色の不自然さが解消されないときに使います。     |
| ファイン  | 晴れた日の屋外で撮影するときに設定します。     |
| くもり   | 曇りの日や日陰で撮影するときに設定します。     |
| ハロゲン  | 撮影ライトなど照明の下で撮影するときに設定します。 |

## ワンタッチを使うときは

- 1 白い紙をレンズの前に置き、画面一杯に表示する
- **2** "ワンタッチ"を選んで、OK を押し続ける
  - カーソルが点滅します。

3 メニューが消えたら、OK から指をはなす